通信/バックアップ

| 通信/バックアップについて                     | 12-2                         |
|-----------------------------------|------------------------------|
| <b>赤外線通信</b>                      | 12-3                         |
| 赤外線ポートの向き                         | 12-3                         |
| データを送信する                          | 12-4                         |
| データを受信する                          | 12-4                         |
| USB接続<br>USB接続でできること              | 1 <b>2-5</b><br>12-6<br>12-6 |
| メモリカードバックアップ                      | 12-7                         |
| メモリカードバックアップ時のご注意                 | 12-7                         |
| メモリカードにバックアップする                   | 12-8                         |
| メモリカードから読み込む                      | 12-8                         |
| <b>S!電話帳バックアップを利用する</b>           | <b>12-9</b>                  |
| 電話帳の同期を行う                         | 12-10                        |
| 電話帳の自動保存設定を行う                     | 12-11                        |
| <b>便利な機能</b> S!電話帳バックアップに関する便利な機能 | <b>12-11</b><br>12-11        |

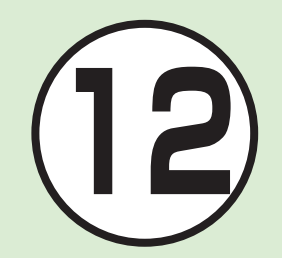

# 通信/バックアップについて

本機では、赤外線通信を利用したデータのやり取り、S!電話帳バックアップを使ったバックアップを利用できます。 この章では、データのやり取り、バックアップについて説明します。 ※S!電話帳バックアップは、ソフトバンクが提供する有料のオプションサービスです。

## データのやり取り

本機では、次の機能を使ってデータをやり取りできます。

- 赤外線通信(●P.12-3)
- USB接続(●P.12-5)

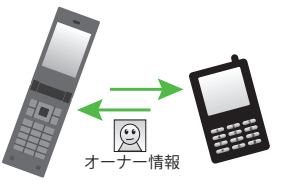

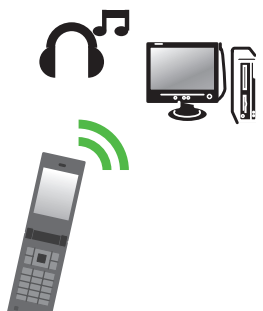

## もしものときのバックアップ

本機では、メモリカードやパソコンにデータのバックアップをとることができます(**今**P.12-7)。

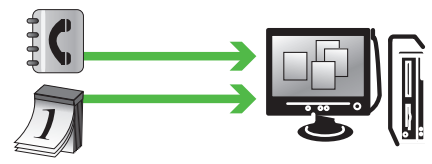

S!電話帳バックアップを使ってサーバーにバックアップをとる こともできます。

S!電話帳バックアップを使うと、「携帯電話が水没した」などご自 宅でのバックアップが消えても電話帳を復元できます。 バックアップをとった電話帳は、パソコンで編集することもでき ます(●P.12-9)。

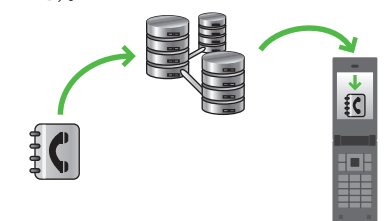

# 赤外線通信

本機など赤外線対応の携帯電話や、他の 赤外線通信対応機器(パソコンなど)と 無線で接続し、データの送受信ができま す。

- 本機の赤外線通信機能は、IrMC1.1に
   準拠しています。ただし、相手側の機
   器がIrMC1.1に準拠していても、機能
   によっては送受信できないデータがあります。
- •通信中やメールの送受信中、インター ネットの利用中に赤外線通信は行え ません。
- 赤外線通信中は、通話やメッセージの 受信などができません。
- 直射日光が当たっている場所や蛍光 灯の真下、赤外線装置の近くでは、これらの影響によって正常に通信できないことがあります。
- 認証コードは、赤外線通信機器どうしが 接続するためのバスワード(4桁)です。 データの一括送受信では、受信側/送信 側とも同じ認証コードを入力する必要が あります。

電話帳、オーナー情報、カレンダーのス ケジュール、予定リスト、静止画、動画、 音声ファイル、音楽ファイル、vファイル などを送受信できます。 また、電話帳、スケジュール、予定リス

ト、ブックマークを一括で送受信できま す。

### 注意

- インターネットやメディアプレイ ヤーの利用中、メールやデータの編集 中などは、赤外線通信でのデータ送信 は行えません。
- •受信したデータの内容によっては、本 機に正しく登録できなかったり、一部 登録できないことがあります。

## 赤外線ポートの向き

 ・受信側、送信側のソフトバンク携帯電話 (または赤外線通信対応機器)を、30cm 以内に近づけます。このとき、両方の赤 外線ポートがまっすぐに向き合うよう にします。また、間に物を置かないよう にしてください。

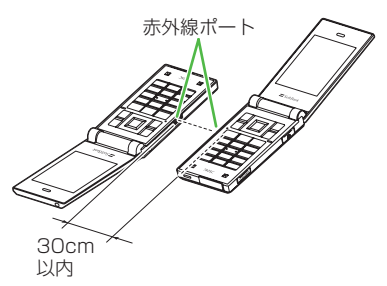

- データの送受信が終わるまで、お互いの 赤外線ポートが向き合ったままの状態 にして動かさないでください。
- 赤外線ポートが汚れていると通信しに くくなります。汚れているときは、傷つ かないように柔らかい布で拭き取って ください。
- 正常に通信できないときは、再接続の確認メッセージが表示されます。「赤外線通信利用時のご注意」を確認したあと、「はい」を選択して再接続してください。

## データを送信する

事前に送信先を受信待機の状態にしてお きます。

### データを1件ずつ送信する

- 🚹 データの送信操作
  - ■データフォルダ、電話帳、予定リスト からデータを送信するとき 一覧画面で図→「送信」→「赤外線通 信1→送信したいデータをチェック

ーー」、とこしたいり ファクティック →回(送信)

スケジュールまたはブックマークか らデータを送信するとき

一覧画面で送信したいデータを反転 表示→図→「送信」→「赤外線通信」

・機能によっては詳細画面や再生画面のメ ニューからも送信できます。 データを一括送信する

- ●→「赤外線」→「全件デー 夕送信」
- 2 操作用暗証番号を入力→
   ●(OK)
- 3 「電話帳」/「カレンダー/予 定リスト」/「ブックマーク」

 電話帳を選択した場合に、画像データ を転送するときは、「はい」を選択しま す。

4 認証コード(4桁)を入力→
 ■(OK)

## データを受信する

### データを1件ずつ受信する

 ●→「赤外線」→「赤外線On/ Off設定」→「On(3分間)」

データ受信の待機状態になります。

- 2 相手側機器から3分以内に データを送信
- 3 着信ができなくなる旨の確認メッセージが表示されたら「はい」
- データ受信と保存の確認 メッセージが表示されたら 「はい」
  - 絵文字ファイルを受信するときは、保存先を「ピクチャー」/「マイ絵文字」 から選択します。
  - ・受信を中止するときは図(キャンセル)を押します。
  - ・受信を強制終了するときは
     ・
     ・
     ・
     ジェーン
     ・
     ジェーン
     ・
     ジェーン
     ・
     ジェーン
     ・
     ジェーン
     ・
     ・
     ・
     ・
     ・
     ・
     ・
     ・
     ・
     ・
     ・
     ・
     ・
     ・
     ・
     ・
     ・
     ・
     ・
     ・
     ・
     ・
     ・
     ・
     ・
     ・
     ・
     ・
     ・
     ・
     ・
     ・
     ・
     ・
     ・
     ・
     ・
     ・
     ・
     ・
     ・
     ・
     ・
     ・
     ・
     ・
     ・
     ・
     ・
     ・
     ・
     ・
     ・
     ・
     ・
     ・
     ・
     ・
     ・
     ・
     ・
     ・
     ・
     ・
     ・
     ・
     ・
     ・
     ・
     ・
     ・
     ・
     ・
     ・
     ・
     ・
     ・
     ・
     ・
     ・
     ・
     ・
     ・
     ・
     ・
     ・
     ・
     ・
     ・
     ・
     ・
     ・
     ・
     ・
     ・
     ・
     ・
     ・
     ・
     ・
     ・
     ・
     ・
     ・
     ・
     ・
     ・
     ・
     ・
     ・
     ・
     ・
     ・
     ・
     ・
     ・
     ・
     ・
     ・
     ・
     ・
- ・vCardに着信画像が含まれる場合、着信 画像のサイズが40Kバイトを超えると画 像を削除して電話帳に登録します。

### 注意

 データの受信は、待受画面以外からは 行えません。また、キー操作ロック設 定中や誤動作防止中、ソフトウェア更 新中にデータ受信は行えません。

## データを一括受信する

- ●→「赤外線」→「赤外線On/ Off設定」→「On(3分間)」
  - データ受信の待機状態になります。

2相手側機器から3分以内に データを送信

- 3 着信ができなくなる旨の確認メッセージが表示されたら「はい」
- 4 認証コード(4桁)を入力→
   (OK)
  - 送信側と同じ認証コードを入力して ください。
- 5 登録方法の選択操作

#### ■ 追加登録するとき 「新規追加」

### ■ すべてのデータを削除して登録する とき

「上書き」→「はい」→操作用暗証番号 を入力→■(OK)

- 電話帳を受信した場合は、お客様の オーナー情報以外の電話帳は消去されます。オーナー情報が送信されてきたときは、電話番号以外の情報はすべて上書きされます。
- ・受信を中止するときは≥(キャンセル)を押します。
- ・受信を強制終了するときはでのを押します。

### 使いこなしチェック!

### く設定

- ●赤外線通信を設定/解除する (12) P.13-23)
- データを一括送信する(☞P.13-23)

# USB接続

本機をUSBケーブルでパソコンと接続 し、データを送受信することができま す。

本機はUSB2.0に対応しています。 本機をUSBケーブルでパソコンと接続 する前に、USBドライバとSamsung New PC Studioをインストールする 必要があります。インストール手順やご 利用いただけるパソコンの動作環境な どについてはSAMSUNGホームペー ジ(http://jp.samsungmobile.com/ pc/lineup/740download.html)でご 確認ください。

# USB接続でできること

次のような操作ができます。

- パソコン側からの操作で本機のデータ フォルダのファイルを転送する
- パソコン側から送信されたファイルを 受信し、データフォルダに保存する
- パケット通信をする

### 注意 ・携帯電話とパソコンやPDAを接続し てインターネットをご利用いただく 場合(モバイルデータ通信)は、短期間 で大量のパケット通信が行われるこ とが多く、パケット通信料が高額とな る可能性がございます。ご利用される 場合は、通信料をご確認いただきなが らご利用いただくことをおすすめし ます。

# カードリーダーモードでデー タを送受信する

メモリカードを取り付けた状態の本機と パソコンをUSBケーブルで接続すること で、パソコンからメモリカードにアクセス してデータの読み書きができます。

# パソコンに接続する/取り外す

- ●→「設定」→「外部接続」→
  「カードリーダーモード」
- 2 操作用暗証番号を入力→
   (OK)
- 3 本機とパソコンをUSBケー ブルで接続

## 4 パソコンからデータを読み 書き

• S!メールの受信中やSamsung New PC Studioの利用中などは、カードリーダー モードはご利用になれません。

カードリーダーモードでの利用中は、通話やメッセージの受信などができません。

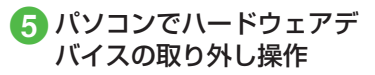

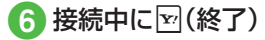

7 USBケーブルの取り外し

注意

•ハードウェアデバイスの取り外し操作を行うまでは、絶対にUSBケーブルを抜かないでください。

### 使いこなしチェック!

く設定

 カードリーダーモードを起動する (() P.13-23)

# メモリカードバックアップ

本機では、電話帳などのデータをメモリ カードへバックアップ(一括保存)でき ます。バックアップしたデータはあとで 読み込み(一括復元)できます。

- あらかじめバックアップしておけば、 大事なデータを誤って消してしまっ たときでも、あとで復元できます。
- データの種類ごとに1つのバックアップファイルとして保存されます(転送日のファイル名が付きます)。
- バックアップできるデータの種類は 次のとおりです。
  - -電話帳
  - -カレンダー
  - -予定リスト
  - コンテンツ・キー
  - -ブックマーク
- ・バックアップは、個人データの保存や同 機種間(メモリカード対応機)での情報共 有、または機種交換時の個人データの移 動などの目的で行うことをおすすめしま す。

## メモリカードバックアップ時 のご注意

- 電池残量が少ないときは、利用できません。
- バックアップやデータ読み込み中は、電話やメールは利用できません(着信もできません)。
- データの内容によっては、バックアップ できないことがあります。また、バック アップしたデータの内容によっては、他 のソフトバンク携帯電話やパソコンな どで利用できないことがあります。
- 本機またはメモリカードの空き容量が 少ないときは、バックアップが正常に行 えないことがあります。
- 本機に保存できる予定/用件は、カレン ダーのスケジュールと予定リストを合 わせて最大200件です。メモリカード からの読み込み中、200件に達すると、 確認メッセージが表示され、超過分は登 録されません。
- バックアップ時、ブックマークのデー タは、Yahoo!ケータイ、PCサイトブラ ウザのブックマークのデータをバック アップします。
- バックアップしたブックマークのサイ ズが大きいとき、データ形式によっては 正しく読み込めないことがあります。

- 電話帳のバックアップ時、電話帳に設定した画像のサイズによっては、バックアップデータに含まれないことがあります。
- メモリカードにバックアップファイル として保存されたあとは、メモリカード から読み込むまでは、本機でデータの内 容を確認できません。
- コンテンツ・キーをバックアップすると きは、次の点にご注意ください。
  - コンテンツ・キーのバックアップファ イルは1つしか保存できないため、再 度別のコンテンツ・キーをバックアッ プすると、前回のバックアップファイ ルは確認メッセージが表示されて上 書きされます(前回バックアップし たファイルを残したいときは、メモリ カードからコンテンツ・キーのバック アップファイルを本機へ読み込んだあ と、あらためてバックアップの操作を 行ってください)。
  - メモリカードへバックアップ時、コン テンツ・キーは本機からメモリカード へ移動するため、コンテンツ・キーを移 動したファイルは使用できなくなりま す。
- 本機へ読み込み時、コンテンツ・キー は、本機内のコンテンツ・キーを上書き せず、追加します。

通信

バ

、ックア

ップ

12

メモリカードにバックアップ する

- ●→「設定」→「メモリカー ド保存・読込み」
- 2 「メモリカードへ保存」→「は い」
- 3 操作用暗証番号を入力→
   (OK)
- ④「電話帳」/「カレンダー」/ 「予定リスト」/「コンテンツ・ キー」/「ブックマーク」
- 5 確認メッセージが表示され たら「はい」
  - バックアップを中止するときは図 (キャンセル)を選択します。
  - 「コンテンツ・キー」を選択した場合 に、メモリカードに以前バックアップ した「コンテンツ・キー」のパックアップ プァイルがあるときは、上書きを するかどうかの確認メッセージが表 示されます。上書きをするには回(は い)を押します。

メモリカードから読み込む

- ●→「設定」→「メモリカー ド保存・読込み」
- 2「メモリカードから読込み」 →「はい」
- 3 操作用暗証番号を入力→
   ●(OK)
- ④「電話帳」/「カレンダー」/ 「予定リスト」/「コンテンツ・ キー」/「ブックマーク」

# 5 ファイルを選択

・バックアップファイルを削除するときは、
 ▼(削除)を押して「はい」を選択します。

# 6「追加」/「上書き」

• 復元を中止するときは図(キャンセル)を押します。

### 使いこなしチェック!

### く設定

- メモリのバックアップをとる (127 P.13-24)
- バックアップしたデータから復元する (12) P.13-24)

# S!電話帳バックアップを 利用する

S!電話帳バックアップとは、本機の電話 帳をサーバーにバックアップしたり、本 機の電話帳とサーバー内の電話帳の同 期をとる(同じ状態にする)ことができ るサービスです。本機の破損時や紛失時 の備えとして、便利にお使いいただけま す。

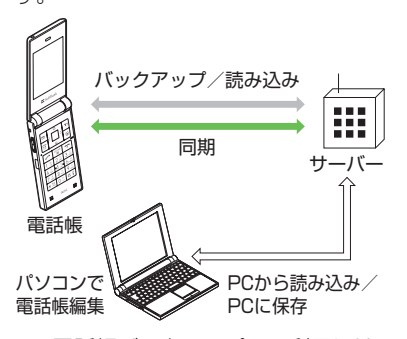

- ご利用のお申し込み後は、ネットワーク自動調整実行時に自動保存設定\*が「On」になり、電話帳編集後に自動でバックアップを行います。
- お客様ご自身で自動保存設定を「Off」 に設定した場合も、再度ネットワーク 自動調整を実行すると自動的に「On」 に変更されますので、ご注意ください。
- ・サービス解約後は、自動保存設定が「Off」になっていることをご確認ください。
- ※自動保存設定の保存モードは「通常」に 設定されます。電話帳を編集してから約 10分後に同期が実行されます。

注意

 S!電話帳バックアップのご利用時 (バックアップ/読み込み、同期)に は、パケット通信料が発生します。  次の項目はS!電話帳バックアップで 同期できません。「読込み(全件上書 き)」を行うと、740SC本体の電話帳 の設定が失われますので、ご注意くだ さい。

-フォト

- 着信音設定、バイブ設定 (音声着信/メール着信)

-血液型

- 趣味

- バックアップ/読み込みのタイミン グや保存の方向にご注意ください。
  - 740SC本体の電話帳をすべて削除したあと「通常」、「保存(変更分のみ)」、「保存(変更分のみ)」、「保存(全件上書き)」を行うと、サーバー内の電話帳もすべて削除されます。
  - -サーバー内の電話帳をすべて削除 したあと「通常」、「読込み(変更分の み)」、「読込み(全件上書き)」を行うと、 740SC本体の電話帳もすべて削除さ れます。
- 電話番号など、複数登録できる項目の 登録可能件数が、本機(または機種変 更後の機種)とサーバーとで異なる場 合に、同期を行うと、両方とも少ない 方の件数に統一されます。
- S!電話帳バックアップを解約すると、 サーバー内の電話帳は削除されます。
- 通信/バックアップ 間分したさの変担 12

- S!電話帳バックアップのご利用には、 別途お申し込みが必要です(有料)。
- 機種変更をしても、他のS!電話帳バックアップ対応機で電話帳を引き継ぐことができます。

保存モードの種類は次のとおりです。

| 保存モード          | 説明                                                                                                    |
|----------------|----------------------------------------------------------------------------------------------------|
| 通常             | 本機の電話帳更新情報の<br>バックアップ、サーバー上の<br>電話帳の更新情報読み込み<br>を同時に行います。 <sup>1</sup>                                                                                    |
| 保存(変更分<br>のみ)  | 本機の電話帳更新情報を<br>バックアップします。 <sup>2</sup>                                                                                                    |
| 保存(全件上<br>書き)  | 既存のサーバー上の電話帳<br>をすべて消去し、新たに本<br>機の電話帳をすべてバック<br>アップします。 <sup>3</sup>                                                                                      |
| 読込み(変更<br>分のみ) | サーバー上の電話帳更新情報を読み込みます。 <sup>4</sup>                                                                                                    |
| 読込み(全件<br>上書き) | 既存の本機の電話帳をすべ<br>て消去し、新たにサーバー上<br>の電話帳をすべて読み込み<br>ます。ただし、本機の電話帳<br>が保存できる件数以上は読<br>み込めません。サーバー上の<br>電話帳で編集を行った日付<br>が新しい順に本機の電話帳<br>に読み込まれます。 <sup>5</sup> |

2サーバー上の電話帳更新情報は本機へ は反映されません。

- **3**サーバー上の電話帳はすべて消去され ますので、ご注意ください。
- 4本機の電話帳更新情報はサーバー上の 電話帳へは反映されません。
- 5本機の電話帳はすべて消去されますの で、ご注意ください。

初めて利用する場合や、前回の同期が途中でキャンセルされるなど正常に終了しなかったあとに同期を行った場合は、設定にかかわらず「全部同期」が行われます。「全部同期」の動作は「通常」と同じです。「全部同期」が行われたかどうかは、「履歴」の「状態」で確認できます。

## 電話帳の同期を行う

サーバーで管理している電話帳に接続して、本機の電話帳との違いを補い合うことができます。

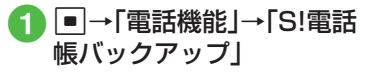

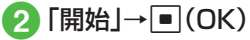

注意

保存を開始すると、ネットワークに接続します。ネットワークの接続中は通信料が発生します。同期が終了すると、自動的にネットワークの接続を解除します。

通信/バックアップ

12

1本機の電話帳とサーバー上の電話帳で 同じフィールドを更新していた場合は、 基本的にサーバー上の電話帳更新情報 を優先します。

# 電話帳の自動保存設定を行う

「自動保存設定」を「On」に設定すると、保存頻度と保存モードを設定する必要があります。

## 自動保存を設定する

- ●→「電話機能」→「S!電話 帳バックアップ」→「詳細」→ 「自動保存設定」
- 2 [On/Off設定」→[On]

# 3 頻度を選択

- ■月に1回バックアップするとき 「毎月」→日付を入力→時刻を入力
- ■週に1回バックアップするとき 「毎週」→曜日を選択→時刻を入力
- ■電話帳編集10分後にバックアップ するとき

「電話帳編集後」

 「通常」/「保存(変更分の み)」/「保存(全件上書き)」
 /「読込み(変更分のみ)」/
 「読込み(全件上書き)」→
 ■(OK)→■(OK)  自動保存設定を解除するには、操作2の 「On/Off設定」で「Off」を選択します。

### 使いこなしチェック!

**ヽ便利** ☞ P.12-11

# 便利な機能

### 1.便利

S!電話帳バックアップに関す る便利な機能

S!電話帳バックアップの履歴を確認したい

●→「電話機能」→「S!電話帳バックアップ」
 →「詳細」→「履歴」→履歴を選択

S!電話帳バックアップの履歴を削除したい

■→「電話機能」→「S!電話帳バックアップ」
 →「詳細」→「履歴」

### ■1件削除するとき

削除したい履歴を反転表示→図(削除)→ 「はい」

■ すべて削除するとき

☑(全削除)→「はい」

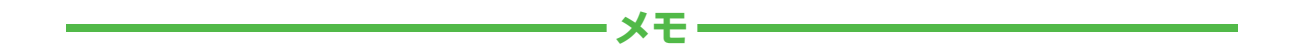

| <br> |
|------|
| <br> |
| <br> |
| <br> |
| <br> |
| <br> |
| <br> |
| <br> |
| <br> |
| <br> |